# SF-884 software installation

1. Install the software in PC

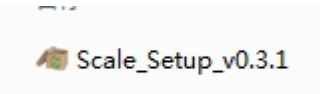

## 2. Open the software

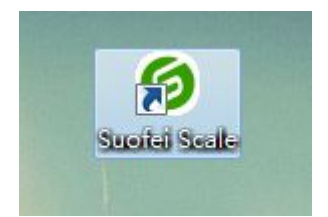

## 3. Press 'Open' button and start to weigh items

| ( |         | III    |           |                |          |
|---|---------|--------|-----------|----------------|----------|
|   | Save Ex | cel Ch | oose Unit | Serial Setting | Language |

4. software will show weight data as below:

| Number | Data    | Unit | Duration   | Time           | Explan    |
|--------|---------|------|------------|----------------|-----------|
| 1      | 2.9000  | KG   | 00:00:12   | 14:33:20       |           |
| 2      | 1.7000  | KG   | 00:00:19   | 14:33:27       |           |
| 3      | 0.5000  | KG   | 00:00:58   | 14:34:06       |           |
| 4      | 3.6000  | KG   | 00:01:02   | 14:34:10       |           |
|        |         |      |            |                |           |
| · [    |         | Ch   | ioose Unit | Serial Setting | Language  |
|        | Save Ex | cel  |            | 自动检索 🚽         | English 👻 |

## 5. Click 'Save Excel' to save data

| Number | Data    | Unit   | Duration             | Time                     | Explan   |
|--------|---------|--------|----------------------|--------------------------|----------|
| 1      | 2.9000  | KG     | 00:00:12             | 14:33:20                 |          |
| 2      | 1.7000  | KG     | 00:00:19             | 14:33:27                 |          |
| 3      | 0.5000  | KG     | 00:00:58             | 14:34:06                 |          |
| 4      | 3.6000  | KG     | 00:01:02             | 14:34:10                 |          |
|        |         |        |                      |                          |          |
| •      |         | ш      |                      |                          |          |
| Close  | Save Ex | cel Ch | oose Unit<br>KG 🔘 LB | Serial Setting<br>自动检索 マ | Language |

6. Please name your EXCEL

sheet

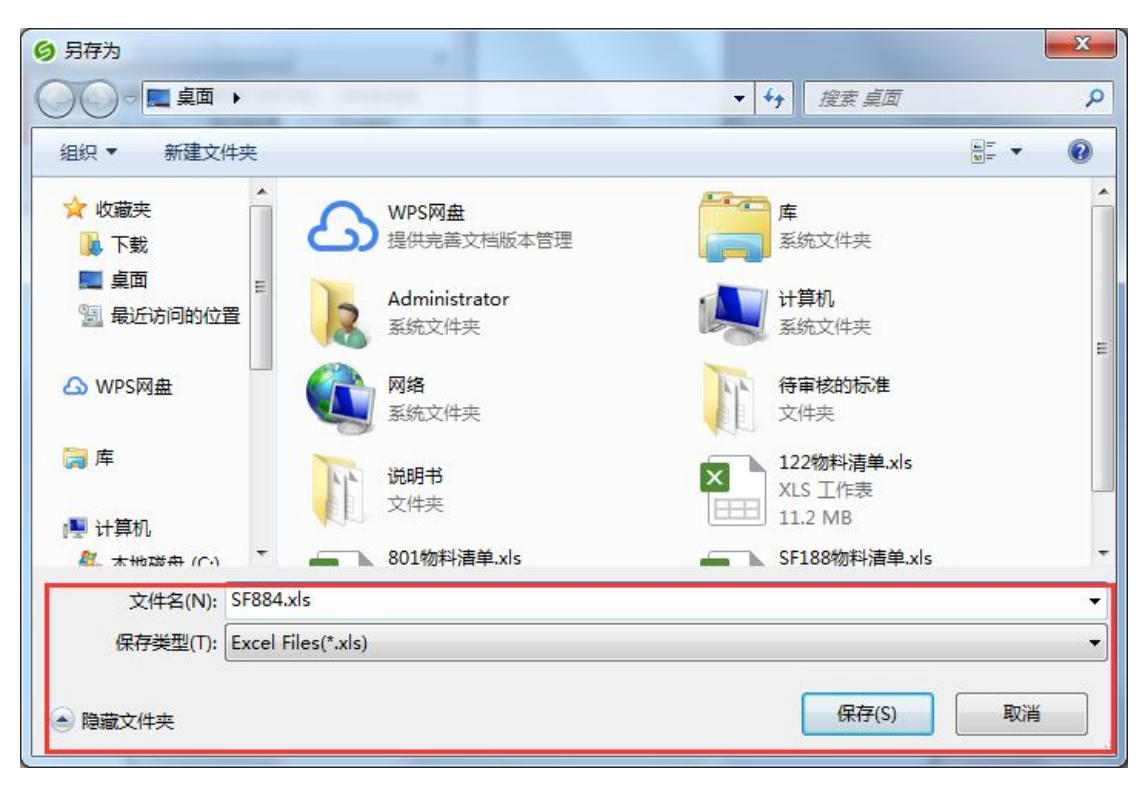

### 7. Double click the EXCEL sheet

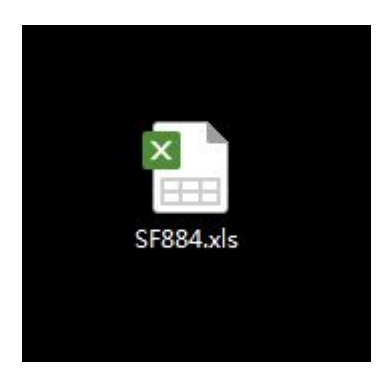

| S٧         | /PS表格 - J        | 1 插入       | 页面布局 公式              | 数据                                | 审阅 视图 引       |            | 应用            |                        |           |         |         | 未登录      | 0 0 D- ?        | -   🛧   _ | ē ×      |
|------------|------------------|------------|----------------------|-----------------------------------|---------------|------------|---------------|------------------------|-----------|---------|---------|----------|-----------------|-----------|----------|
| Ê          | 🗙 剪切 \prec       | 宋体         | - 11 - A             | * A <sup>-</sup> = = =            |               | <b>3 8</b> | <b>犯 -</b>    |                        | ta y      | Σ       | A       |          |                 |           | <b>(</b> |
| 粘贴         | • 🔓 复制 格式刷       | BIU        |                      | A₀ • ≡ ≡ ≡                        | 三 世 合井居中・     | 自动换行 🔓     | - % • ******* | 件格式 表格样式               | - 智能工具箱   | 求和• 筛选  | • 排序• i | 格式 · 行和列 | 」<br>●] • 工作表 • | 冻结窗格。 :   | 主找•符4    |
| - 0        |                  | -<br>• =-  | weik v WZ sillabilar | a<br>v Dorseau                    |               |            |               |                        |           |         |         |          |                 | 0 #1844   |          |
| - 0        | - 121 - La - 7 1 |            | <19 ^ W 2603700      | ·5 A @ SF004.X                    | 15            | <u> </u>   |               |                        |           |         |         |          | - 14<br>-       | C Hotel   | 、1支於僕(X  |
| 1.1        | N32 *            | Q JX       | C                    | D                                 |               |            | π             | C                      |           | т       | Ŧ       | v        | T               | W         | N        |
| - 4        | ۸                | D          |                      | D                                 | E             |            | r             | G                      | n         | *       | J       | a        | 4               | л         | N        |
| 1          | 检测轮次             | 采集数值       | 数据单位                 | 检测时长                              | 更新时间          | 说明/备注      |               |                        |           |         |         |          |                 |           |          |
| 2          | 1                | 1.3224     | LB                   | 00:00:12                          | 10:38:59 11/2 | 0/2018     |               |                        |           |         |         |          |                 |           |          |
| 3          | 2                | 220.40     | LB                   | 00:01:22                          | 10:40:09 11/2 | 0/2018     |               |                        |           |         |         |          |                 |           |          |
| 4          | 3                | 110.42     | LB                   | 00:01:33                          | 10:40:20 11/2 | 0/2018     |               |                        |           |         |         |          |                 |           |          |
| 5          | 4                | 220.62     | LB                   | 00:01:41                          | 10:40:28 11/2 | 0/2018     |               |                        |           |         | -       |          |                 |           | - 11     |
| 6          | 5                | 220.62     | LB                   | 00:01:48                          | 10:40:35 11/2 | 0/2018     |               |                        |           |         |         |          |                 |           |          |
| 7          | 6                | 超里         | KG                   | 00:01:52                          | 10:40:39 11/2 | 0/2018     |               |                        |           |         |         |          |                 |           |          |
| 0          | 6                | 220.62     | LB                   | 00:01:59                          | 10:40:46 11/2 | 0/2018     |               |                        |           |         | -       |          |                 |           |          |
| 10         | 9                | 220.62     | LB                   | 00:08:04                          | 10:44:51 11/2 | 0/2018     |               |                        |           |         |         |          |                 |           |          |
| 11         | 10               | 220.62     | IB                   | 00:18:07                          | 10:56:54 11/2 | 0/2018     |               |                        |           |         |         |          |                 |           |          |
| 12         |                  |            |                      |                                   |               |            |               |                        |           |         |         |          |                 |           |          |
| 13         |                  |            |                      |                                   |               |            |               |                        |           |         |         |          |                 |           |          |
| 14         |                  |            |                      |                                   |               |            |               |                        |           |         |         |          |                 |           |          |
| 15         |                  |            |                      |                                   |               |            |               |                        |           |         |         |          |                 |           | =        |
| 16         |                  |            |                      |                                   |               |            |               |                        |           |         |         |          |                 |           |          |
| 17         |                  |            |                      |                                   |               |            |               |                        |           |         |         |          |                 |           | - 1      |
| 18         |                  |            |                      |                                   |               |            |               |                        |           |         |         |          |                 |           | - 11     |
| 19         |                  |            |                      |                                   |               |            |               |                        |           |         |         |          |                 |           | - 1      |
| 20         |                  |            |                      | -                                 |               |            |               |                        |           |         |         |          |                 |           | - 11     |
| 21         |                  |            |                      |                                   |               |            |               |                        |           |         | -       | -        |                 | -         | - 11     |
| 22         |                  |            |                      |                                   | -             |            |               |                        |           |         |         |          |                 |           |          |
| 23         |                  |            |                      |                                   |               |            |               |                        |           |         |         |          |                 |           |          |
| 24         |                  |            | -                    |                                   | -             |            |               |                        | - 2       |         |         |          |                 |           |          |
| 26         |                  |            |                      |                                   |               |            |               |                        |           |         |         |          |                 |           |          |
| 27         |                  |            |                      |                                   |               |            |               |                        |           |         |         |          |                 |           |          |
| 28         |                  |            |                      |                                   |               |            |               |                        |           |         |         |          |                 |           |          |
| 29         |                  |            |                      |                                   |               |            |               |                        |           |         |         |          |                 |           |          |
| 30         |                  |            |                      |                                   |               |            |               |                        |           |         |         |          |                 |           |          |
| 31         |                  |            |                      |                                   |               |            |               |                        |           |         |         |          |                 |           | _        |
| 32         |                  |            |                      |                                   |               |            |               |                        |           |         |         |          |                 |           |          |
| 33         |                  |            |                      |                                   |               |            |               |                        |           |         |         |          |                 |           | Ψ.       |
| 14 4       | ▶ ► Sheet1       | +          |                      |                                   |               |            |               | 4                      |           |         |         |          |                 |           | ▶        |
|            | 1                | 31         |                      |                                   |               |            |               |                        |           | 8       |         |          | 100 %           |           | +        |
| s w        | /PS表格 →          | 开始指        | (入 页面布局)             | 公式数                               | 据审阅           | 视图 开;      | 发工具 特色应用      |                        |           |         |         |          |                 | 未登录       | 00       |
| 100        | X 前加 🔺           | <b>宇</b> 体 | × 11                 | ν Δ <sup>+</sup> Δ <sup>-</sup> 3 |               | E          |               |                        |           |         | -       | ~        |                 |           |          |
|            |                  | 75,94      |                      |                                   |               |            |               |                        | L Z       | 1       |         | 2        | = 2,            |           |          |
| 粘贴         | ▼ 1 倉制 格式        | BI         | 1 🖽 + 🔛 + 🍃          | ▲ •   <b>🍫</b> • 📕                |               | 合并居中▼      | 自动换行 🛛 🛂 🔻 %  | 0,00,00<br>0,00 0,00 € | 条件格式 ▼ 表格 | 8样式 ▼ 智 | 能工具箱    | 求和 • 0   | 蒂选▼ 排序·         | 格式・谷      | 和列・Ⅰ     |
| <b>-</b> E | 9 😰 🖶 🗔 🤊        | (* 🗕 🗳     | 云文档 × 🖤              | 我的WPS × 自                         | SF884.xls     | ×          | +             |                        |           |         |         |          |                 |           |          |
|            | N32 -            | Q fx       |                      |                                   |               |            |               |                        |           |         |         |          |                 |           |          |

|    | А    | В      | C    | D        | E             | F      |
|----|------|--------|------|----------|---------------|--------|
| 1  | 检测轮次 | 采集数值   | 数据单位 | 检测时长     | 更新时间          | 说明/备注  |
| 2  | 1    | 1.3224 | LB   | 00:00:12 | 10:38:59 11/2 | 0/2018 |
| 3  | 2    | 220.40 | LB   | 00:01:22 | 10:40:09 11/2 | 0/2018 |
| 4  | 3    | 110.42 | LB   | 00:01:33 | 10:40:20 11/2 | 0/2018 |
| 5  | 4    | 220.62 | LB   | 00:01:41 | 10:40:28 11/2 | 0/2018 |
| 6  | 5    | 220.62 | LB   | 00:01:48 | 10:40:35 11/2 | 0/2018 |
| 7  | 6    | 超重     | KG   | 00:01:52 | 10:40:39 11/2 | 0/2018 |
| 8  | 7    | 220.62 | LB   | 00:01:59 | 10:40:46 11/2 | 0/2018 |
| 9  | 8    | 220.62 | LB   | 00:06:04 | 10:44:51 11/2 | 0/2018 |
| 10 | 9    | 220.62 | LB   | 00:18:06 | 10:56:53 11/2 | 0/2018 |
| 11 | 10   | 220.62 | LB   | 00:18:07 | 10:56:54 11/2 | 0/2018 |
| 12 |      |        |      |          |               |        |
| 13 |      |        |      |          |               |        |
| 14 |      |        |      |          |               |        |
| 15 |      |        |      |          |               |        |
| 16 |      |        |      |          |               |        |
| 17 |      |        |      |          |               |        |
|    |      |        |      |          |               |        |

### 8. Clear Data

| Close  | Save Ex | cel Ch | oose Unit<br>KG 🔘 LB | Serial Setting<br>自动检索 👻 | Language<br>English 👻 |
|--------|---------|--------|----------------------|--------------------------|-----------------------|
| •      |         | Ш      |                      |                          |                       |
|        |         |        |                      |                          |                       |
|        |         |        |                      |                          |                       |
|        |         |        |                      |                          |                       |
|        |         |        |                      |                          |                       |
| 4      | 3.6000  | KG     | 00:01:02             | 14:34:10                 |                       |
| 3      | 0.5000  | KG     | 00:00:58             | 14:34:06                 |                       |
| 2      | 1.7000  | KG     | 00:00:19             | 14:33:27                 |                       |
| 1      | 2 9000  | KG     | 00:00:12             | 14.33.20                 | Explain               |
| Number | Data    | Unit   | Duration             | Time                     | Evolan                |

# Click 'Clear Data' and it will show the following dialogue

| Warning            | ×      |
|--------------------|--------|
| Going to erase the | data   |
| ОК                 | Cancel |

#### 9. Choose Units

#### KG LB LB:OZ

| Number                                              | Data                                         | Unit                          | Durat                                                                                                    | on                             | Time                                                                      | Explan           |
|-----------------------------------------------------|----------------------------------------------|-------------------------------|----------------------------------------------------------------------------------------------------|--------------------------------|---------------------------------------------------------------------------|------------------|
| 1                                                   | 2.9000                                       | KG                            | 00:00                                                                                                    | 12                             | 14:33:20                                                                  |                  |
| 2                                                   | 1.7000                                       | KG                            | 00:00                                                                                                    | 19                             | 14:33:27                                                                  |                  |
| 3                                                   | 0.5000                                       | KG                            | 00:00                                                                                                    | 58                             | 14:34:06                                                                  |                  |
| 4                                                   | 3.6000                                       | KG                            | 00:01                                                                                                    | :02                            | 14:34:10                                                                  |                  |
|                                                     |                                              |                               |                                                                                                    |                                |                                                                           |                  |
| •                                                   |                                              | III                           |                                                                                                    | -                              |                                                                           |                  |
|                                                     | Save Ex                                      | cel                           |                                                                                                    |                                | 白洲松麦                                                                      | English -        |
| Close                                               | Clear Da                                     | ata                           | IB:OZ                                                                                                    |                                | Refresh                                                                   | OK               |
| Close<br>Suofei Scale                               | Clear Da                                     | ata                           | ● KG ○ LE<br>○ LB:OZ                                                                                                    |                                | Refresh                                                                   | OK               |
| Close<br>Suofei Scale<br>Number                     | Clear Da                                     | ata                           | ● KG ○ LB<br>○ LB:OZ                                                                                                    | on                             | Refresh<br>Time                                                           | Explan           |
| Close<br>Suofei Scale<br>Number<br>1                | Data<br>6.3916                               | ata<br>Unit<br>LB             | KG C LB<br>LB:OZ                                                                                                    | on<br>:12                      | Refresh<br>Time<br>14:33:20                                               | Explan           |
| Close<br>Suofei Scale<br>Number<br>1<br>2           | Data<br>6.3916<br>3.7468                     | ata<br>Unit<br>LB<br>LB       | <ul> <li>KG C LB</li> <li>LB:OZ</li> <li>Durat</li> <li>00:00</li> <li>00:00</li> </ul>                                               | on<br>:12                      | Refresh<br>14:33:20<br>14:33:27                                           | Explan           |
| Close<br>Suofei Scale<br>Number<br>1<br>2<br>3      | Data<br>6.3916<br>3.7468<br>1.1020           | ata<br>Unit<br>LB<br>LB<br>LB | <ul> <li>KG</li> <li>LB:OZ</li> <li>Durat</li> <li>00:00</li> <li>00:00</li> <li>00:00</li> </ul>                                     | on<br>:12<br>:19<br>:58        | Time           14:33:20           14:33:27           14:33:27             | Explan           |
| Close<br>Suofei Scale<br>Number<br>1<br>2<br>3<br>4 | Data<br>6.3916<br>3.7468<br>1.1020<br>7.9344 | unit<br>LB<br>LB<br>LB<br>LB  | <ul> <li>KG</li> <li>LB:OZ</li> <li>Durat</li> <li>00:00</li> <li>00:00</li> <li>00:01</li> </ul>                                     | on<br>112<br>119<br>558<br>002 | Time           14:33:20           14:33:27           14:34:10             | Explan           |
| Close<br>Suofei Scale<br>Number<br>1<br>2<br>3<br>4 | Data<br>6.3916<br>3.7468<br>1.1020<br>7.9344 | unit<br>LB<br>LB<br>LB<br>LB  | <ul> <li>KG</li> <li>LB:OZ</li> <li>Durat</li> <li>00:00</li> <li>00:00</li> <li>00:01</li> </ul>                                     | on<br>112<br>119<br>558<br>002 | Refresh<br>14:33:20<br>14:33:27<br>14:34:06<br>14:34:10                   | Explan           |
| Close<br>Suofei Scale<br>Number<br>1<br>2<br>3<br>4 | Data<br>6.3916<br>3.7468<br>1.1020<br>7.9344 | unit<br>LB<br>LB<br>LB<br>LB  | <ul> <li>KG</li> <li>LB:OZ</li> <li>Durat</li> <li>00:00</li> <li>00:00</li> <li>00:01</li> <li>00:01</li> <li>Choose Unit</li> </ul> | on<br>112<br>119<br>558<br>002 | Refresh<br>14:33:20<br>14:33:27<br>14:34:06<br>14:34:10<br>Serial Setting | Explan<br>Explan |

| Close  | Save E | kcel | Cho       | ose Unit | Serial Setting<br>自动检索 👻 | Language<br>English + |
|--------|--------|------|-----------|----------|--------------------------|-----------------------|
| •      |        |      |           |          |                          |                       |
|        |        |      |           |          |                          |                       |
|        |        |      |           |          |                          |                       |
|        |        |      |           |          |                          |                       |
| 4      | 7:14.9 | LB:U | 2         | 00:01:02 | . 14:34:10               |                       |
| 3      | 1:1.63 | LB:O | Z         | 00:00:58 | 14:34:06                 |                       |
| 2      | 3:11.9 | LB:O | Z         | 00:00:19 | 14:33:27                 |                       |
| 1      | 6:6.28 | LB:O | Z 00:00:1 |          | 14:33:20                 |                       |
| Number | Data   | Unit | t         | Duration | Time                     | Explan                |

# 10. Choose language

| <      | Save E | (cel Ch | oose Unit | Serial Setting<br>白动检索 ▼ | Language<br>English |
|--------|--------|---------|-----------|--------------------------|---------------------|
|        |        |         |           |                          |                     |
|        |        |         |           |                          |                     |
|        |        |         |           |                          |                     |
|        |        |         |           |                          |                     |
| 4      | 7:14.9 | LB:OZ   | 00:01:02  | 14:34:10                 |                     |
| 3      | 1:1.63 | LB:OZ   | 00:00:58  | 14:34:06                 |                     |
| 2      | 3:11.9 | LB:OZ   | 00:00:19  | 14:33:27                 |                     |
| 1      | 6:6.28 | LB:OZ   | 00:00:12  | 14:33:20                 |                     |
| Number | Data   | Unit    | Duration  | Time                     | Explan              |

### Click OK to confirm

| 5 · · [ | Save E | ccel Ch | oose Unit | Serial Setting<br>白动检索 ▼ | Language |
|---------|--------|---------|-----------|--------------------------|----------|
|         |        |         |           |                          |          |
|         |        |         |           |                          |          |
|         |        |         |           |                          |          |
|         |        |         |           |                          |          |
|         |        |         |           |                          |          |
| 7       | 7.14.5 | 20.02   | 00.01.02  | 14.54.10                 |          |
| 3       | 7:14 0 | LB:0Z   | 00:00:58  | 14:34:00                 |          |
| 2       | 3:11.9 | LB:OZ   | 00:00:19  | 14:33:27                 |          |
| 1       | 6:6.28 | LB:OZ   | 00:00:12  | 14:33:20                 |          |
| Number  | Data   | Unit    | Duration  | Time                     | Explan   |